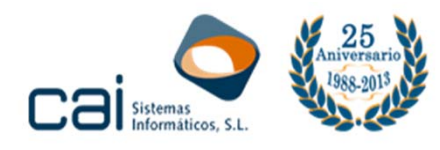

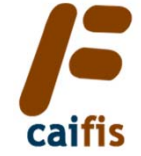

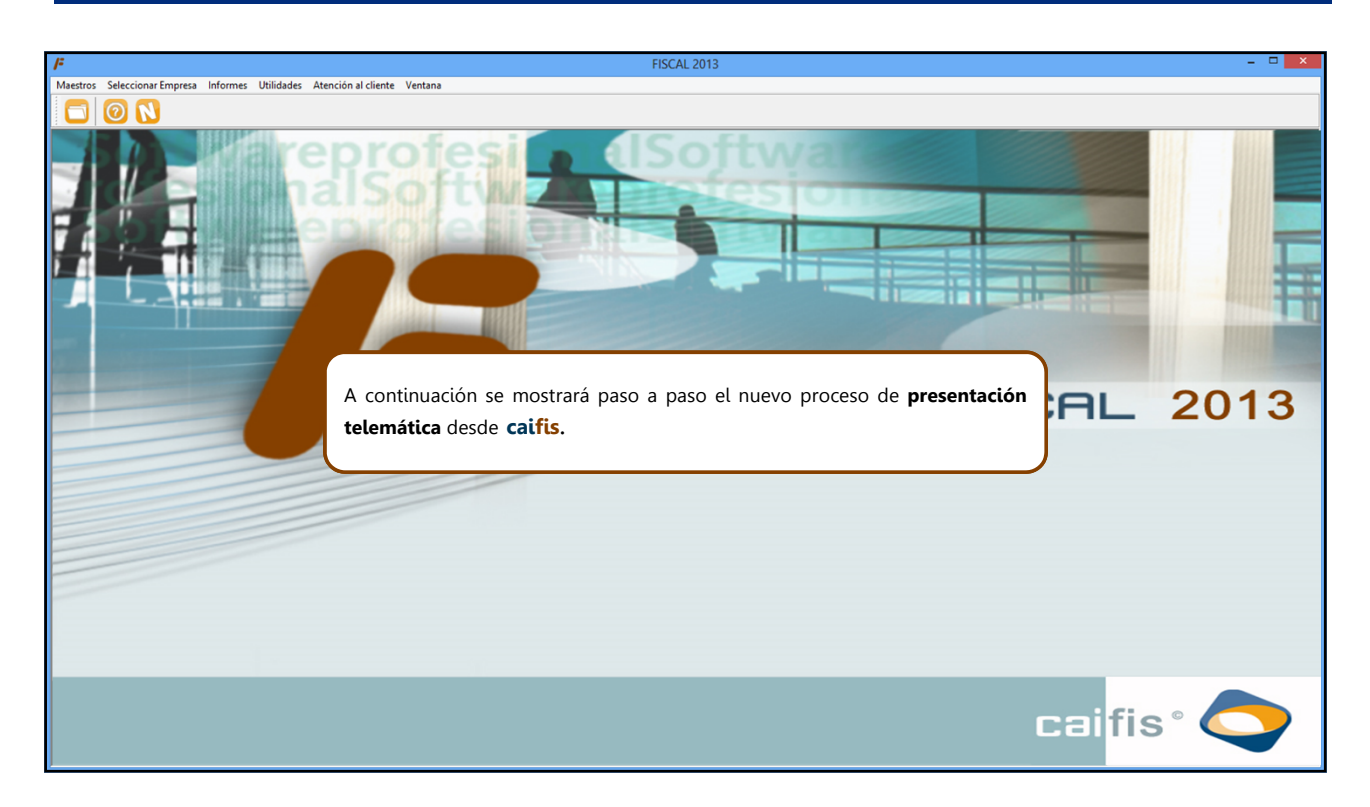

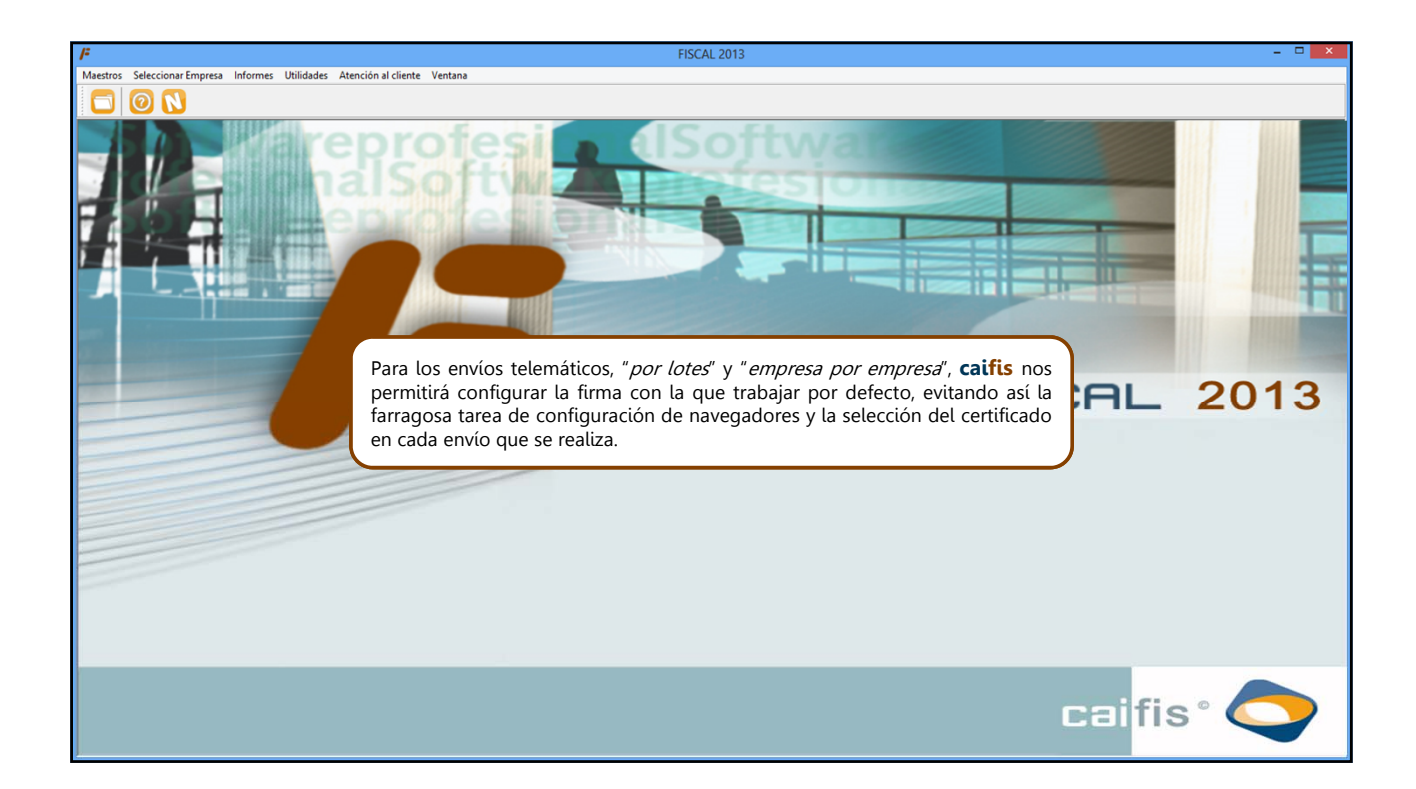

### callab calconta calren callis 😜 🖉 🣚 calle calconta calren calles calle

C/ Coruña, 21 Bajo Izda. 36208 VIGO

Tel.: 902 44 71 49 Fax: 986 43 38 10

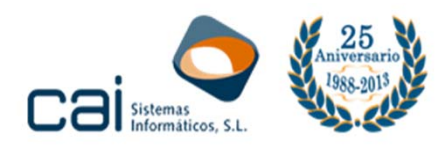

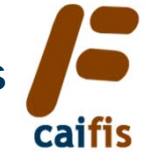

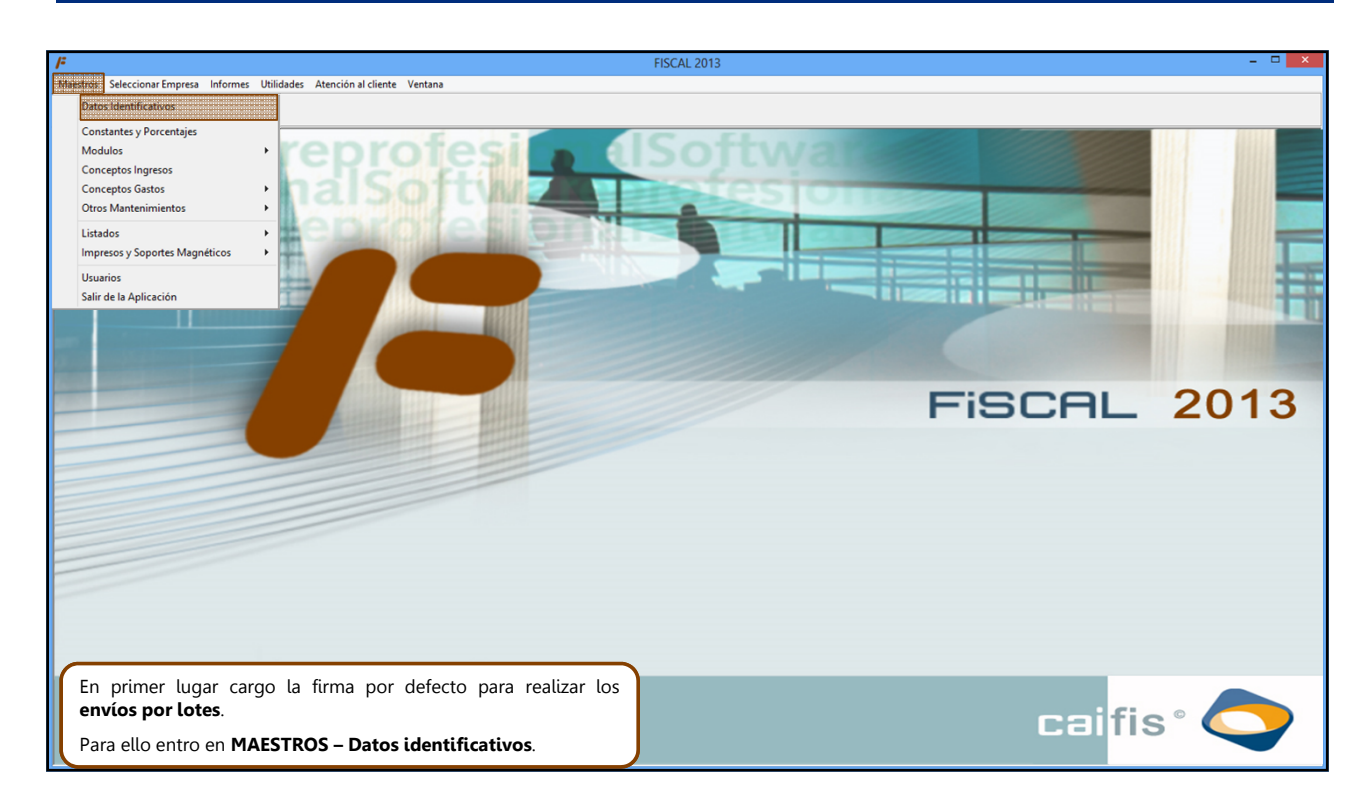

| <i> </i> =                                                           |                                                                                                    | FISCAL 2013             |        | - 🗆 🗙 |
|----------------------------------------------------------------------|----------------------------------------------------------------------------------------------------|-------------------------|--------|-------|
| Maestros Seleccionar Empresa Informes Utilidades Atención al cliente | Ventana                                                                                                    |                         |        |       |
|                                                                      |                                                                                                    |                         |        |       |
| A la repro<br>nals                                                   | ofesi                                                                                                    |                         |        |       |
|                                                                      | F                                                                                                    | Datos generales 🔛 – 🗆 🎫 |        |       |
|                                                                      | Datos Principales<br>NOMBRE<br>CIF<br>Persona Física: Apelidos<br>Persona Jurídica<br>Domicilio<br>C. Postal<br>Localidad<br>Provincia<br>Teléfono<br>Fax<br>Persona de Contacto<br>Código AEAT |                         | iscal  | 2013  |
| Dentro de la pestaña Certificado digita                              | ıl.                                                                                                    |                         | caifis | ; ° 🗢 |

### callab calconta calron calfis Color calco calco calco calconta calconta cal

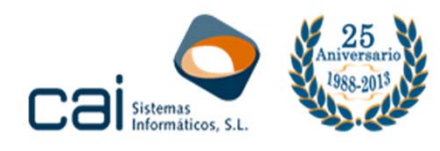

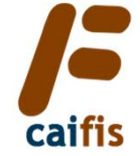

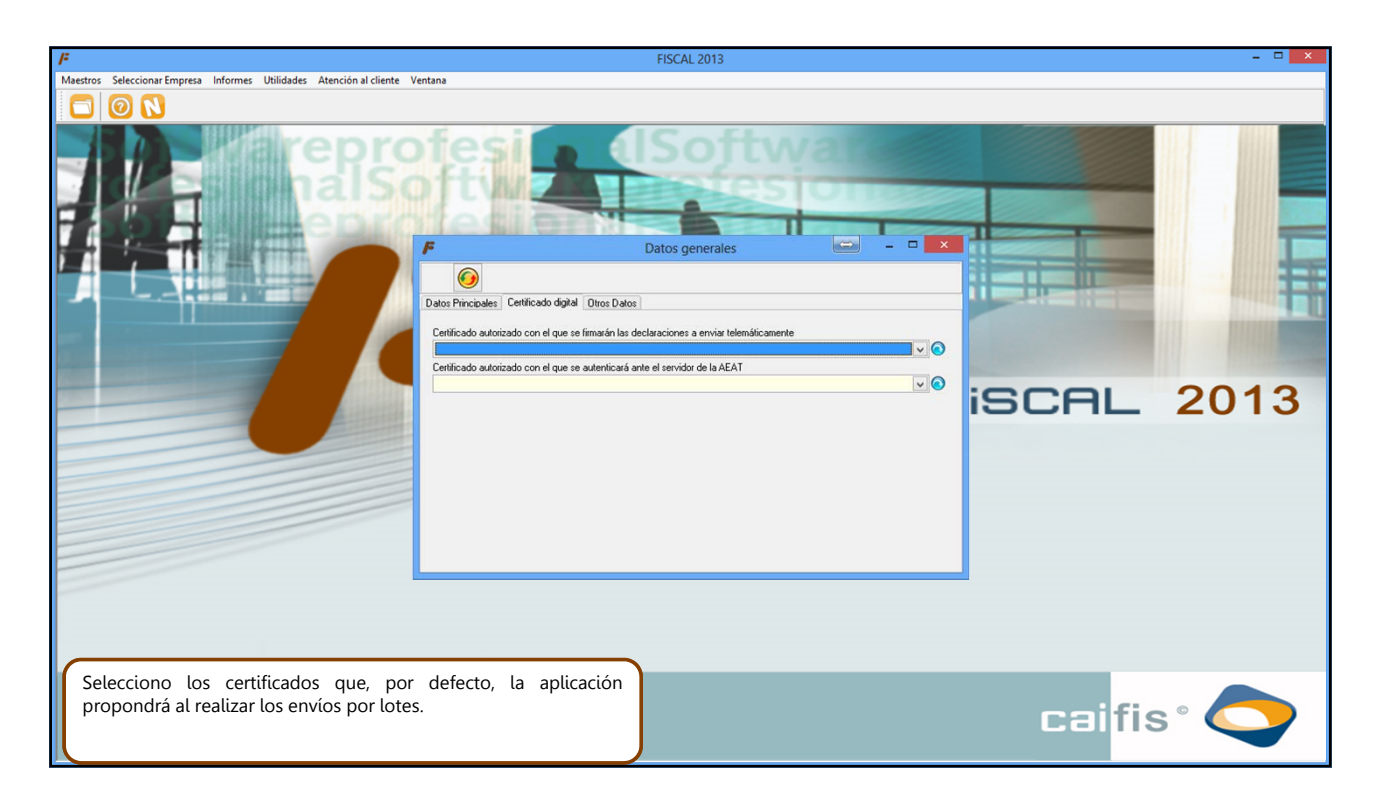

| F        |                              |                                      |                                                                                                    | FISCAL 2013                                                                                       |   |        | - • × |
|----------|------------------------------|--------------------------------------|----------------------------------------------------------------------------------------------------|---------------------------------------------------------------------------------------------------|---|--------|-------|
| Maestro  | s Seleccionar Empresa Inform | es Utilidades Atención al cliente Ve | ntana                                                                                                    |                                                                                                   |   |        |       |
|          | 0                            |                                      |                                                                                                    |                                                                                                   |   |        |       |
|          |                              | erepro<br>also                       | P<br>Datos Principales Centificado data Otos<br>Centificado autorizado con el que se firmadar<br>Centificado autorizado con el que se autentic | Datos generales Datos Nes declaraciones a enviar telemáticamente Cará ante el servidor de la AEAT | × | iscal  | 2013  |
| Pi<br>Se | nchando el botór<br>lección. | n <b>MODIFICAR</b> , en el           | desplegable realizaré l                                                                                                    | .a                                                                                                |   | caifis |       |

# calladi calconta calcon callosi callos calcon calcon calco

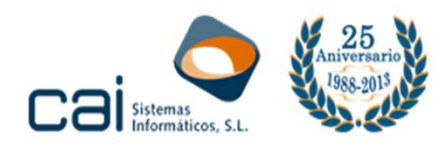

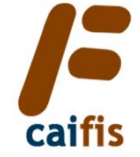

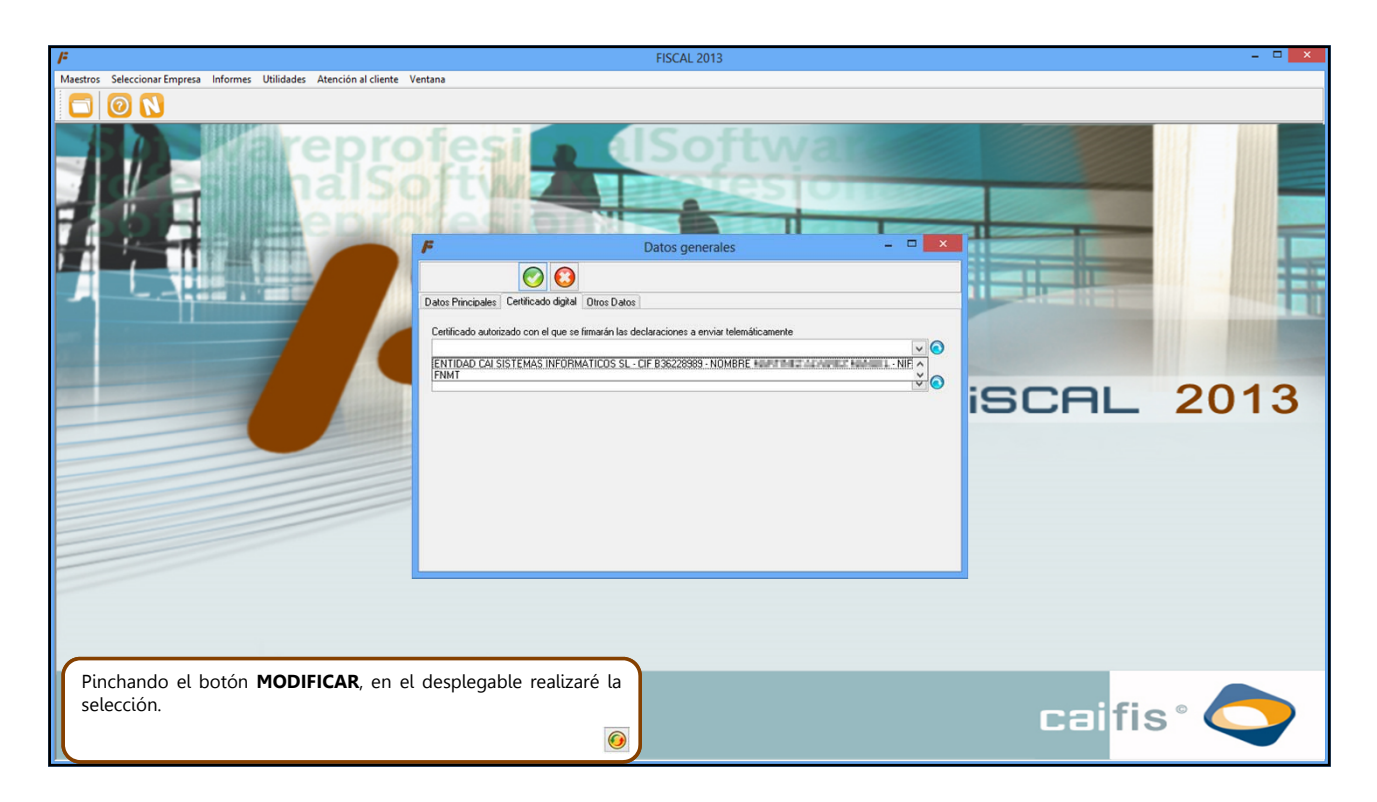

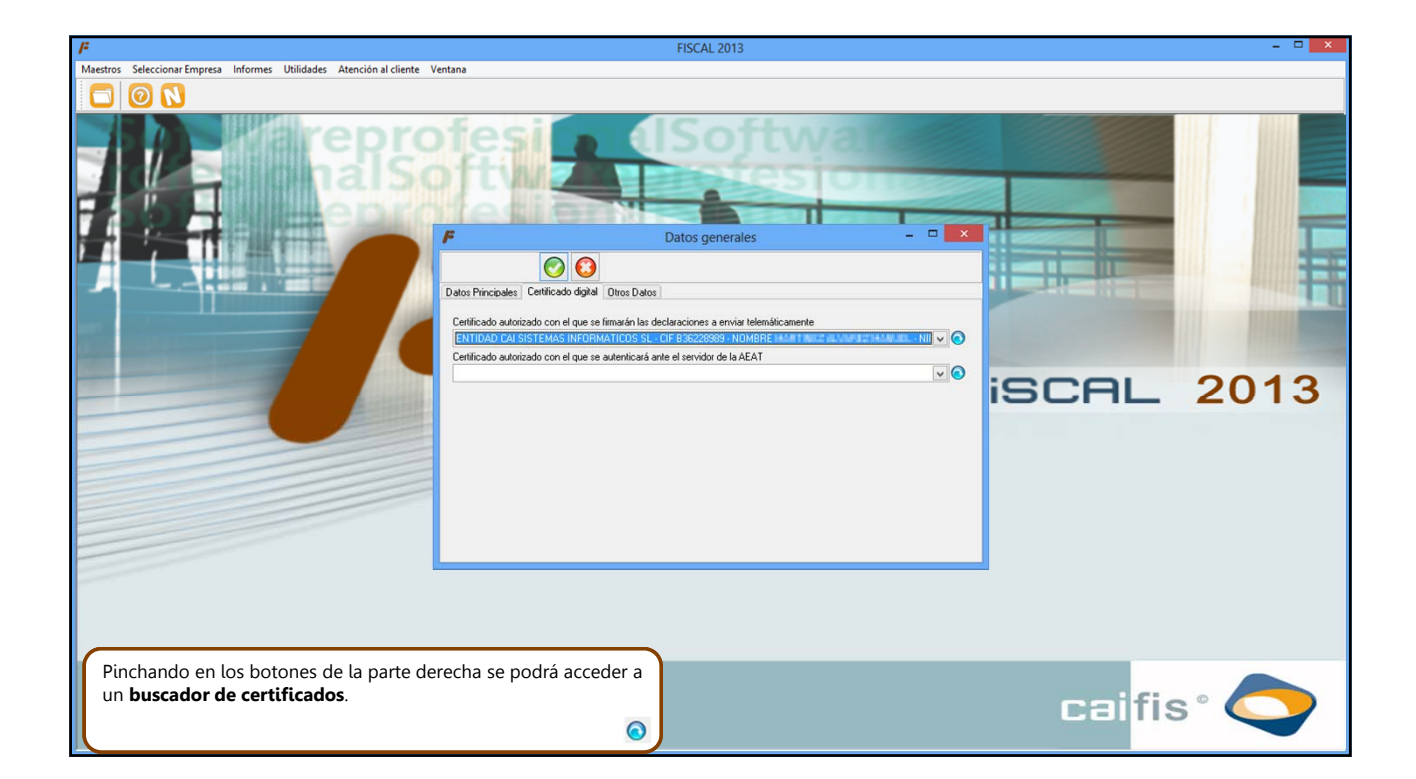

# calladi calconta calcon calfis 😜 🚱 🌠 salladi calcon calcon calcon

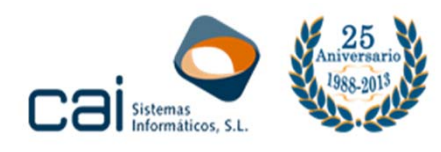

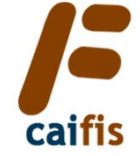

| F                                                                                                    | FISCAL 2013                                                                                                    | - 🗆 🗙 |
|----------------------------------------------------------------------------------------------------|----------------------------------------------------------------------------------------------------|-------|
| Maestros Seleccionar Empresa Informes Utilidades Atención al cliente                                                                                                    | /entana                                                                                                    |       |
|                                                                                                    |                                                                                                    |       |
| A Representation of the second second | Certificado<br>PERCIPACIAL SITEMAS INFORMATICOS SL - CIF B35228989 - NOMBRE MINISTRIE A MARKET MARKAL - NIF SHEBHEL<br>FINTI<br>FINTI | 2013  |
| Permitiendo realizar búsquedas desde e                                                                                                    | campo <b>Descripción</b> .                                                                                                    | s ° 💍 |
|                                                                                                    |                                                                                                    |       |

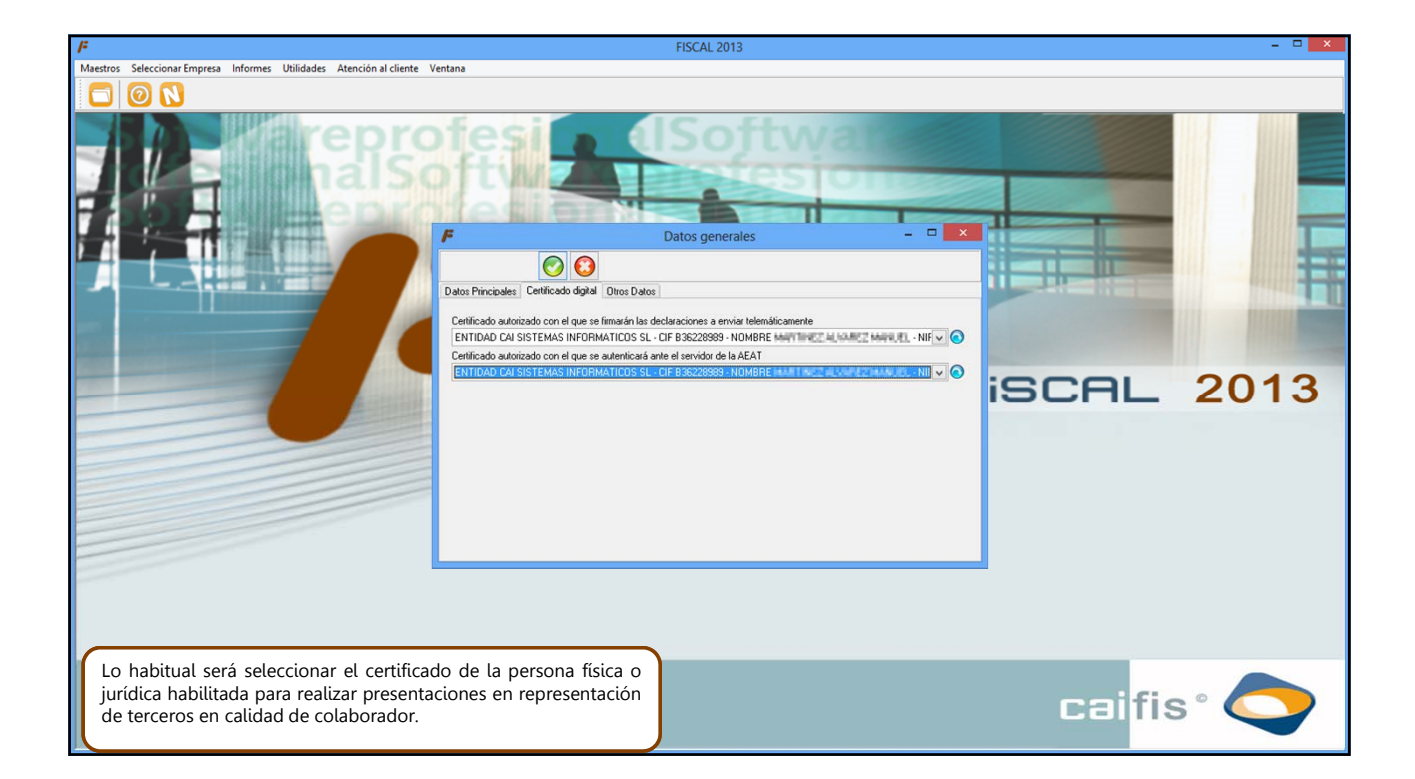

### callab calcenta calren callifs 😜 😂 callac calcent caller caldoc calcent

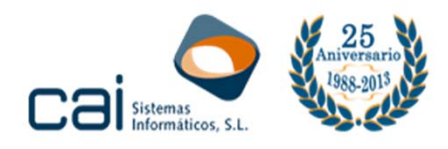

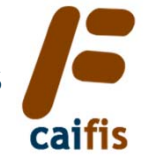

| <i> </i> <b>;</b>                                                                                                    |                                                                                                    | FISCAL 2013                                                                                                    | - 🗆 🗙 |
|----------------------------------------------------------------------------------------------------|----------------------------------------------------------------------------------------------------|----------------------------------------------------------------------------------------------------|-------|
| Maestros Seleccionar Empresa Informes Utilidades Atención al cliente Venta                                                                                                    | na                                                                                                    |                                                                                                    |       |
|                                                                                                    |                                                                                                    |                                                                                                    |       |
| F                                                                                                    |                                                                                                    | Seleccionar - Empresas                                                                                                    |       |
|                                                                                                    |                                                                                                    |                                                                                                    |       |
| Burcar por Búsquedas realizadas                                                                                                    | v]                                                                                                    |                                                                                                    |       |
| Empresa                                                                                                    |                                                                                                    |                                                                                                    |       |
| Nombre                                                                                                    |                                                                                                    |                                                                                                    |       |
| Modelos                                                                                                    |                                                                                                    |                                                                                                    |       |
|                                                                                                    |                                                                                                    |                                                                                                    |       |
| Empres Norbie<br>1 PPULGE PROFESIONAL PROFESIONA<br>2 OSUETTVA MODULOS PELUQUERIA<br>3 COMUNIDAD DE EINERSE C. 8<br>4 SOCIEDAD UNITADA PASE DE DATOS, S.L.<br>5 VOLCADO VOLCADO EXCEL<br>6 OSIETIVA MODULOS CAFES<br>11 VOLCADO VOLCADO.an<br>12 VOLCADO VOLCADO.an<br>13 CAI FRUEBAS<br>14 PROFESIONAL PROFESIONAL NOMBRE<br>9000 CAI SISTEMAS INFORMATICOS. S.L. | NIF<br>38122456R<br>44001738<br>E2240004<br>823122457<br>36455858P<br>44000455F<br>364558589<br>8345558589<br>8345558589<br>8345558589<br>835228883<br>3676599000<br>835228883 | Modelo<br>111,115,123,130,190,190,192,216,256,303,347,349,390<br>111,115,123,130,193,130,131,347,390<br>115,190,200,202,203,347,390<br>111,115,123,101,101,193,216,256,303,340,347,349,390<br>111,115,113,1180,193,247,370,370,380<br>111,1151,23,131,180,193,182,24,258,310,311,347,349,390<br>111,1151,23,131,180,193,182,24,258,310,311,347,349,390<br>111,1151,23,131,180,193,234,258,310,311,347,349,390<br>111,1151,23,131,180,193,234,7380<br>111,1151,23,131,180,193,234,7380<br>111,1151,23,131,180,193,234,7380<br>111,1151,23,131,180,193,234,7380<br>111,1151,231,180,193,234,7380<br>111,1151,231,180,193,200,222,303,347,349,390 | ^     |
| Para cargar la firma por defecto para realiz<br><b>por empresa</b> entro en la empresa.                                                                                                    | ar los <b>envíos e</b>                                                                                                    | empresa                                                                                                    | v     |

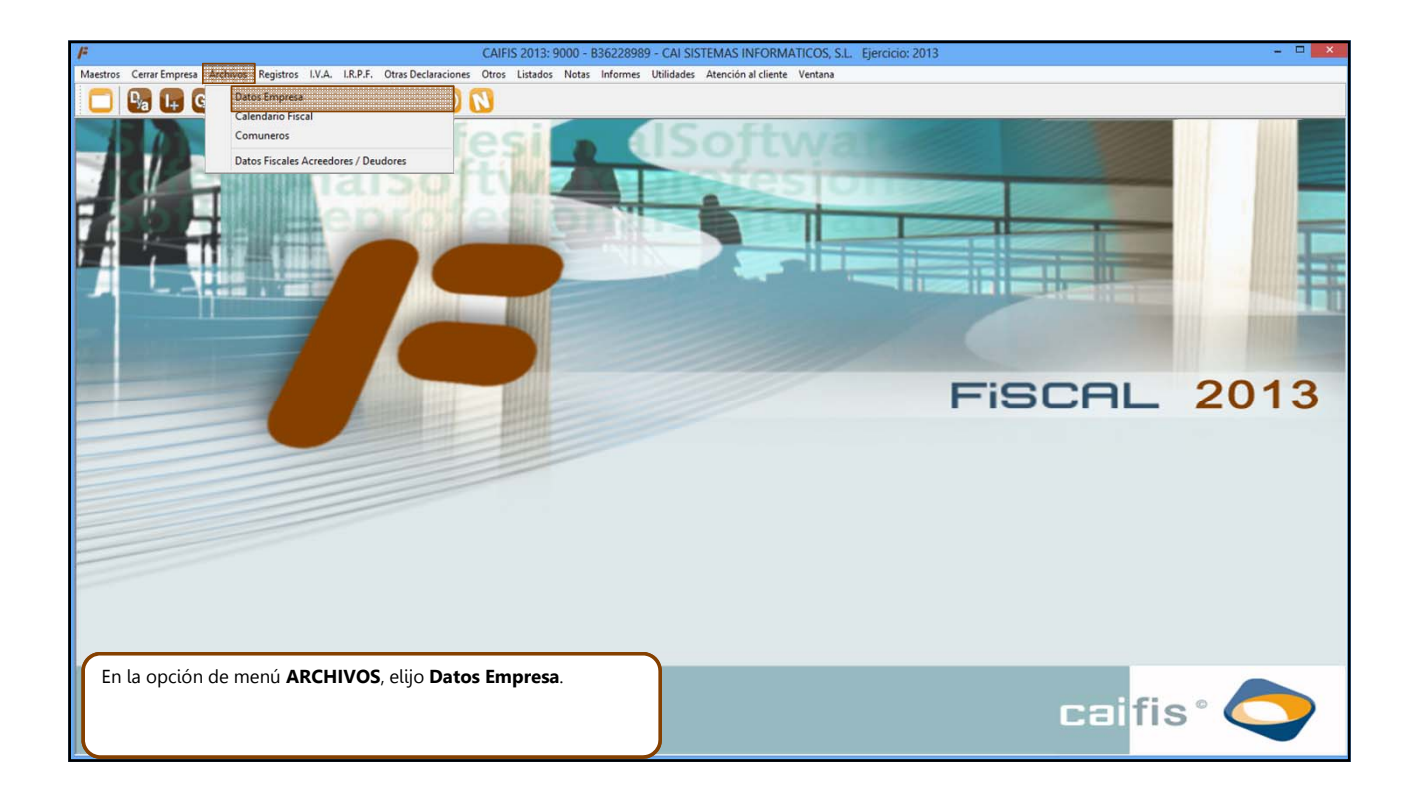

### allab calcenta calrea calfis Calce calce calce calce calce

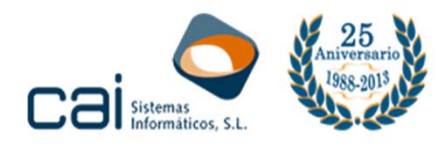

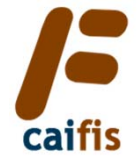

| / <sup>#</sup> CAIF                                                                                                    | S 2013: 9000 - B36228989 - CAI SISTEMAS INFORMATICOS, S.L. Ejercicio: 2013 | - 🗆 🗙     |
|----------------------------------------------------------------------------------------------------|----------------------------------------------------------------------------|-----------|
| Maestros Cerrar Empresa Archivos Registros I.V.A. I.R.P.F. Otras Declaraciones Otros                                                                                                    | Listados Notas Informes Utilidades Atención al cliente Ventana             |           |
| 🔲 🕒 🖬 🔝 🔈 🖓 🚷 🗐 💿 🚫                                                                                                    |                                                                            |           |
| Participante de la construcción de la construcción de la const | DATOS EMPRESA Ejercicio: 2013 ×                                            |           |
| Persona Jurídica                                                                                                    | CAI SISTEMAS INFORMATICOS, S.L.                                            |           |
| Domicilio                                                                                                    | CL V CORUÑA 21                                                             |           |
| C. Postal                                                                                                    | 36209 Población VIGO                                                       | 201 2042  |
| Provincia                                                                                                    | PONTEVEDRA                                                                 | JHL 2013  |
| Personas de Lontacto                                                                                                    |                                                                            |           |
| Fav                                                                                                    | 98644/149                                                                  |           |
| Código Cuenta Corrier                                                                                                    | le 111111120111111111                                                      |           |
| Código administración                                                                                                    | 54600 V VIG0 - VIG0                                                        |           |
| Datos particulares par                                                                                                    | a los impuestos                                                            |           |
| Letra identificativa de                                                                                                    | la etiqueta fiscal                                                         |           |
| Persona contacto                                                                                                    | ERSONA DE CONTACTO Teléfono Contacto 996447149                             |           |
| Firmante                                                                                                    | ERSONA QUE FIRMA Cargo REPRESENTANTE                                       |           |
|                                                                                                    |                                                                            |           |
| En la pestaña <b>Certificados</b> selecciono la firma co<br>que, por defecto, se presenten los modelos d<br>cuando realizo su presentación individual.                                                                                                    | n la que quiero<br>e esta empresa                                          | caifis° 🔿 |

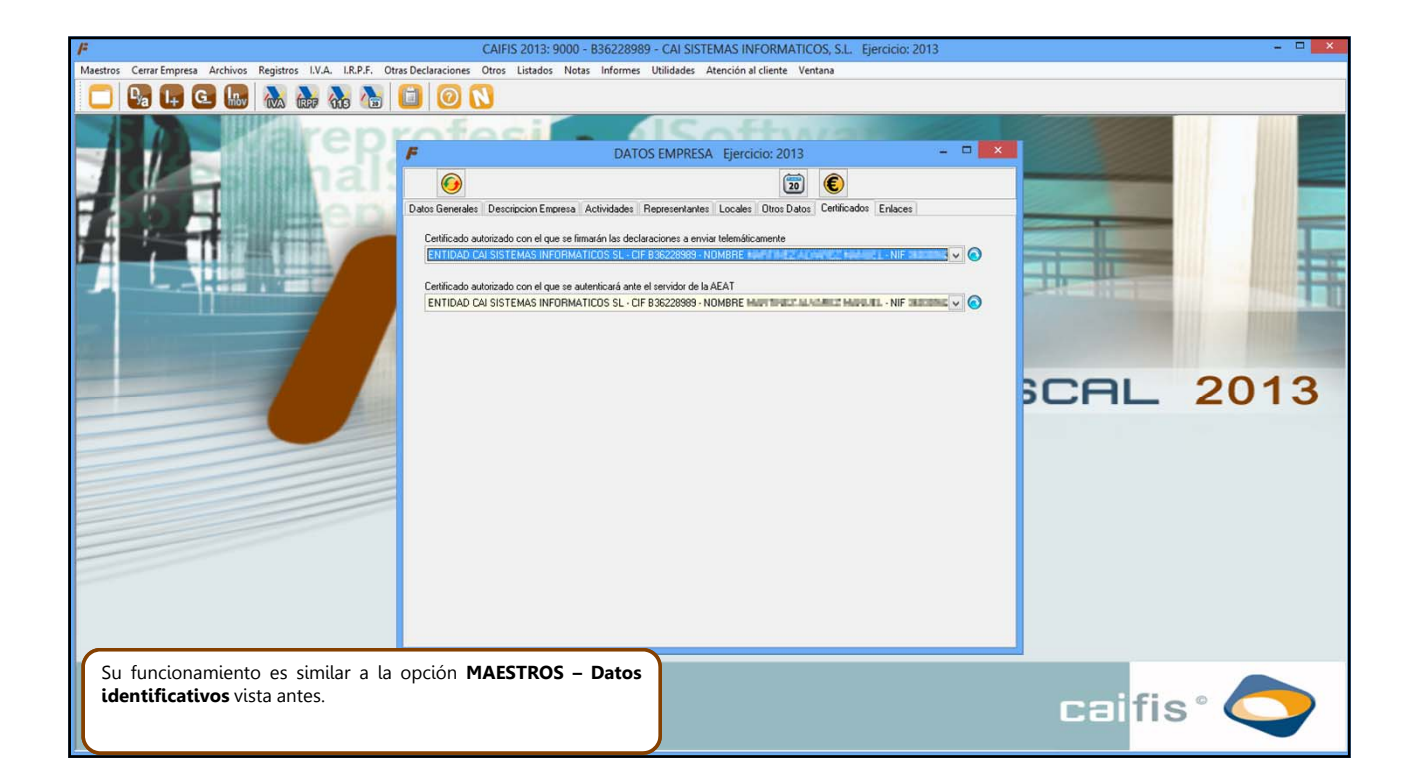

### callab calcenta calren callifs 😜 😂 callac calcent caller caldoc calcent

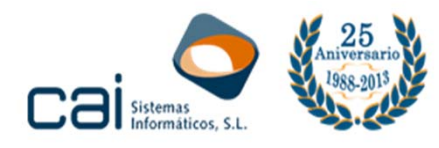

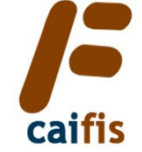

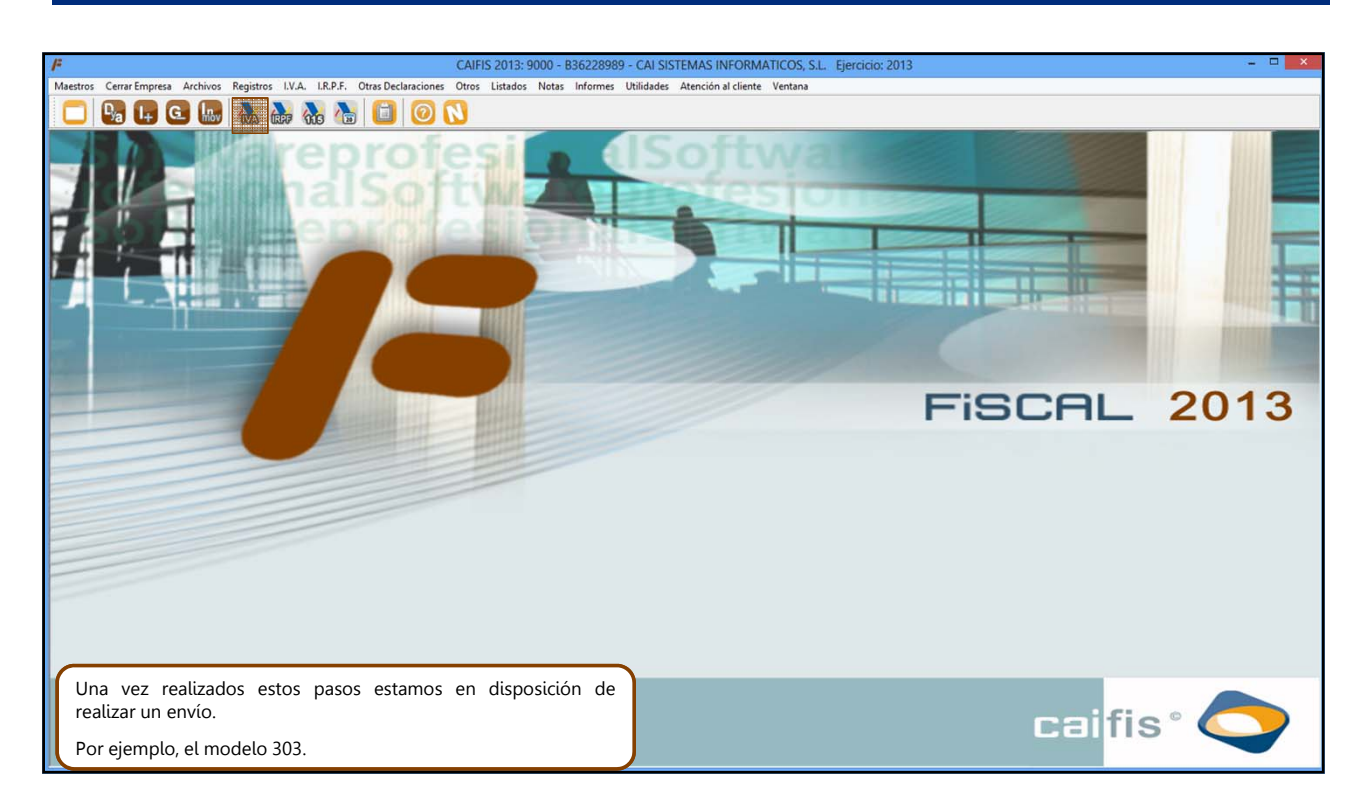

| F                   |                                  |                                                                                                    | CAIFIS 2013: 9000 - B362289                        | 89 - CAI SISTEM     | AS INFORMATIO       | COS, S.L. | Ejercicio: | 2013  |                                                                                                    | - • • ×                                                                                                    |
|---------------------|----------------------------------|----------------------------------------------------------------------------------------------------|----------------------------------------------------|---------------------|---------------------|-----------|------------|-------|----------------------------------------------------------------------------------------------------|----------------------------------------------------------------------------------------------------|
| Maestro:            | s Cerrar Empresa Archivos        | Registros I.V.A. I.R.P.F.                                                                                       | . Otras Declaraciones Otros Listados Notas Informe | s Utilidades Ater   | nción al cliente Ve | intana    |            |       |                                                                                                    |                                                                                                    |
|                     | 🧏 📭 G 🜆                          | 🚵 🎰 🚵 🥻                                                                                                    | 8 📵 🔘 🚺                                            |                     |                     |           |            |       |                                                                                                    |                                                                                                    |
|                     |                                  | arep                                                                                                    |                                                    | IMPUESTOS           | Ejercicio: 2013     | Va        |            | - 0 × |                                                                                                    |                                                                                                    |
| 7.6                 |                                  | Electron -                                                                                                    |                                                    | 83                  | 🔚 😹                 |           |            | 0     |                                                                                                    |                                                                                                    |
|                     |                                  | 10 Print -                                                                                                    | Datos Vistas                                       | 00                  |                     |           |            |       |                                                                                                    |                                                                                                    |
|                     |                                  | The second second second second second second second second second second second second second second second se | Periodo 1T v Modelo                                | 303 CA              | LCULADO             |           |            |       |                                                                                                    |                                                                                                    |
|                     |                                  |                                                                                                    | R/A Deverande                                      |                     |                     |           |            | -     | The state of the state of the s | Contraction of the local division of the local division of the loc |
|                     |                                  |                                                                                                    | TVA Devengado                                      | ~ .                 |                     | 4.00      | -          |       |                                                                                                    |                                                                                                    |
|                     |                                  |                                                                                                    | Bénimen general                                    | 01                  | 0.05                | 4,00      | 03         | 0     |                                                                                                    |                                                                                                    |
| Constant of the     | and the low of the second second |                                                                                                    |                                                    | 07                  | 0 00                | 21.00     | 00         | 0     |                                                                                                    | It is a second second second                                                                                                    |
| A COLUMN TWO IS NOT | The Party Name                   |                                                                                                    |                                                    | 10                  | 0 11                | 0.50      | 12         | 0     |                                                                                                    |                                                                                                    |
| -                   | -                                |                                                                                                    | Recargo equivalencia                               | 13                  | 0 14                | 1,40      | 15         | 0     | 2COI                                                                                                    | 2012                                                                                                    |
|                     |                                  |                                                                                                    |                                                    | 16                  | 0 17                | 5,20      | 18         | 0     |                                                                                                    | 2013                                                                                                    |
|                     |                                  |                                                                                                    | Adquisiciones intracomunitarias                    | 19                  | 0                   |           | 20         | 0     |                                                                                                    |                                                                                                    |
| -                   |                                  |                                                                                                    |                                                    | Total               | cuota devengada     |           | 21         | 0     |                                                                                                    |                                                                                                    |
| -                   |                                  |                                                                                                    | IVA Deducible                                      |                     |                     |           |            |       |                                                                                                    |                                                                                                    |
|                     |                                  |                                                                                                    | Por cuotas soportadas en operacion interiores co   | rrientes            | . 22                | 0         | 23         | 0     |                                                                                                    |                                                                                                    |
|                     |                                  |                                                                                                    | Por cuotas soportadas en operaciones interiores    | con bienes de inv   | . 24                | 0         | 25         | 0     |                                                                                                    |                                                                                                    |
|                     |                                  |                                                                                                    | Por cuotas devengadas en las importaciones co      | n bienes corrientes | 26                  | 0         | 27         | 0     |                                                                                                    |                                                                                                    |
|                     |                                  |                                                                                                    | Por cuotas devengadas en las importaciones en      | bienes de inversión | 28                  | 0         | 29         | 0     |                                                                                                    |                                                                                                    |
|                     |                                  |                                                                                                    | En adquisiciones intracomunitarias de bienes cor   | rientes             | 30                  | 0         | 31         | 0     |                                                                                                    |                                                                                                    |
|                     |                                  |                                                                                                    | En adquisiciones intracomunitarias de bienes de    | inversión           | . 32                | 0         | 33         | 0     |                                                                                                    |                                                                                                    |
|                     |                                  |                                                                                                    | Compensaciones Régimen Especial A. G. y P          |                     |                     |           | 34         | 0 4   |                                                                                                    |                                                                                                    |
|                     |                                  |                                                                                                    |                                                    |                     |                     |           |            |       |                                                                                                    |                                                                                                    |
|                     |                                  |                                                                                                    |                                                    |                     |                     |           |            |       | caifi                                                                                                    | s° 🔷                                                                                                    |

# calladi calcenta calren Callis Calladi Calladi Calcenta Calren Calladi Calcenta Calren Calladi Calladi Calladi Calladi Calladi Calladi

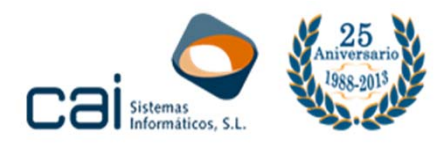

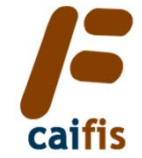

| <i>₽</i>                                                 | CAIFIS 2013: 9000 -                                                                                                    | B36228989 - (      | CAI SISTEMAS INFOR                                                                                                    | MATICOS, S.L.                   | Ejercicio: 2013                                            |                      | - 🗆 🗙 |
|----------------------------------------------------------|----------------------------------------------------------------------------------------------------|--------------------|----------------------------------------------------------------------------------------------------|---------------------------------|------------------------------------------------------------|----------------------|-------|
| Maestros Cerrar Empresa Archivos Registros I.V.A. I.R.P. | F. Otras Declaraciones Otros Listados Nota:                                                                                                    | Informes Uti       | lidades Atención al clien                                                                                                 | e Ventana                       |                                                            |                      |       |
| 🗖 🚱 🖬 🖸 🜆 🚷 🎆 🦓                                          | 8 🖸 🙆 🚺                                                                                                    |                    |                                                                                                    |                                 |                                                            |                      |       |
| The second                                               | profesi                                                                                                    | Impres             | sión I.V.A.: Modelo 34                                                                                                    | )3                              | ×                                                          |                      |       |
|                                                          | Filtros de selección de empresas                                                                                                    | 🗞 🚱                | 26 24 24                                                                                                    |                                 | 2                                                          | Statement Statements |       |
|                                                          | Ejercio della Periodo IT ✓<br>Generales Periodo IT ✓<br>Generales Personitación ✓<br>En efectivo cuenta ✓ Donalización ✓<br>Aplazamento ✓ Dona<br>Por too de empresa<br>Personas tráckas ✓ Otras ✓<br>Por número de empresa<br>Desde 5000 Hasta 5000<br>Por entidad bancaria<br>Banco Sucursal<br>Por estado acuanta Sucursal<br>Por estado acuanta Sucursal<br>Desde 5000 Hasta 5000<br>Por entidad bancaria<br>Banco Sucursal<br>Por estado / Teenisto Acusado<br>Revisado ✓ Teenisto 1<br>Contador<br>Total modelos fibrados 11<br>Total modelos ripresos y generados 11<br>Total modelos fibrados 11<br>Total modelos fibrados 11<br>Total modelos fibrados 11 | ₩ ₩<br>9000 856228 | Empresa<br>Empresa<br>989: CAI SISTEMAS INFORMAT<br>989: CAI SISTEMAS INFORMATION<br>PROVINCIAL COMPANY<br>Comunicaciones | Ingre<br>Ingre<br>Ingre<br>mail | res Devolución Compens. Estado<br>0.00 0.00 0.00 CALCULADO | CAL                  | 2013  |
|                                                          |                                                                                                    |                    |                                                                                                    |                                 |                                                            | caifis               | s ° 🔷 |

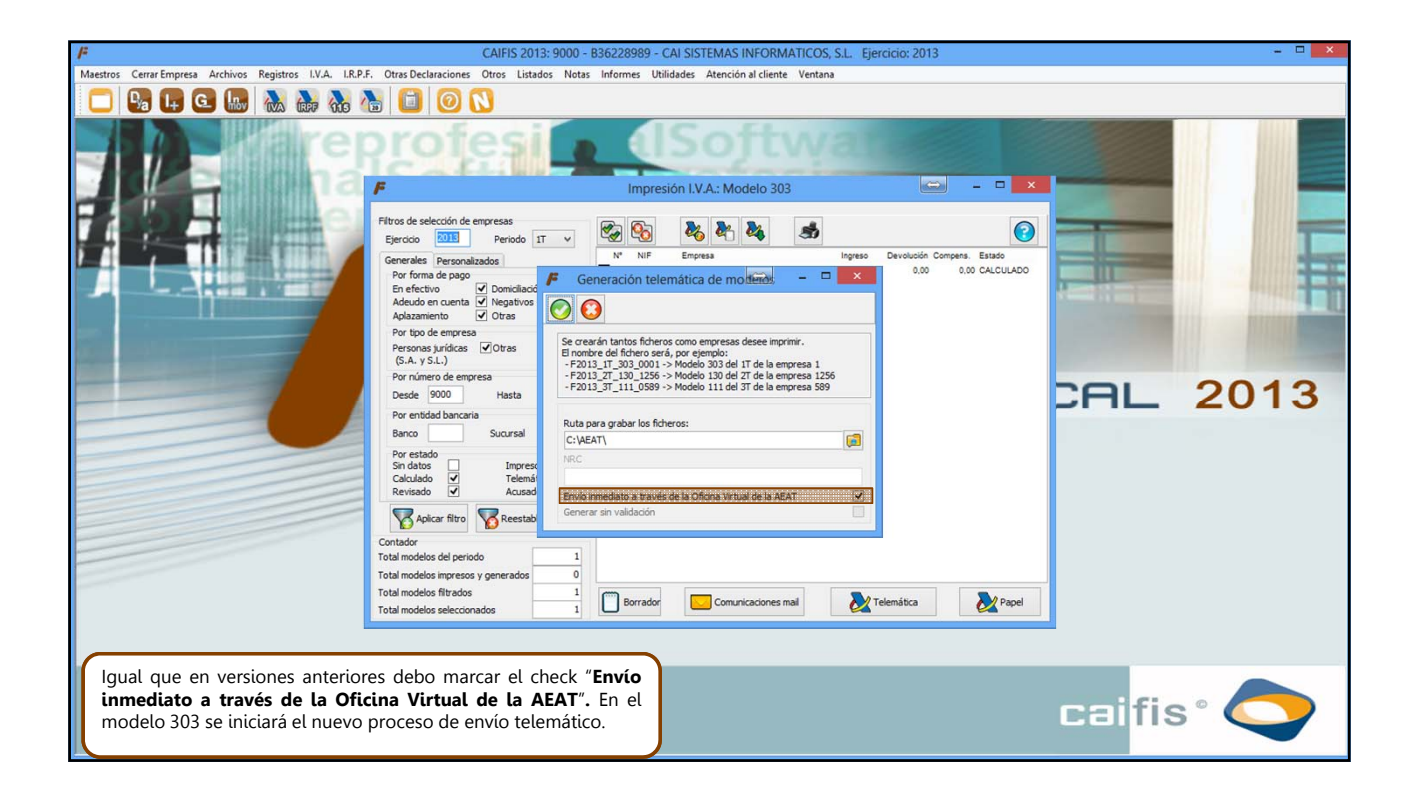

### callab calconta calren calfis Color calco calco calco calco calco calco calco

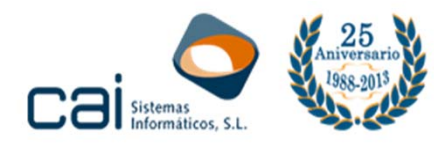

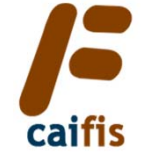

| Maestros Cerrar Empresa Archivos Registros IV/A. IR.P.F. Otras Declaraciones Otros Listados Notas Informes Utilidades Atención al cliente Ventana                                                                                                    |           |
|----------------------------------------------------------------------------------------------------|-----------|
|                                                                                                    |           |
|                                                                                                    |           |
| Intersection LVA - Modele 201       Improvide LVA - Modele 201         Pritos de selección de empresas       Datos de la firma         Fitos de selección de empresas       Datos resumen de la         Por teros       Datos resumen de la         Por teros       Ordes autorizado         Por teros       Datos resumen de la         Por teros       Ordes autorizado         Por teros       Datos resumen de la         Por teros       Datos resumen de la         Por teros       Datos resumen de la         Por teros       Datos resumen de la         Por teros       Datos resumen de la         Por teros       Datos resumen de la         Por teros       Datos resumen de la         Por teros       Datos resumen de la         Por teros       Datos resumen de la         Por esto       Datos resumen de la         Por esto       Datos resumen de la         Por esto       Notabas         Por esto       Notabas         Por esto       Notabas         Por esto       Notabas         Por esto       Notabas         Total modelos fitados       Intersecores nel         Total modelos fitados       Intersecores nel         Total modelos selecconados< | CAL 2013  |
| En vez de conectar con la página web de la AEAT, a través del navegador, abrirá una pantalla de confirmación del envío inmediato.                                                                                                    | caifis° 🔿 |

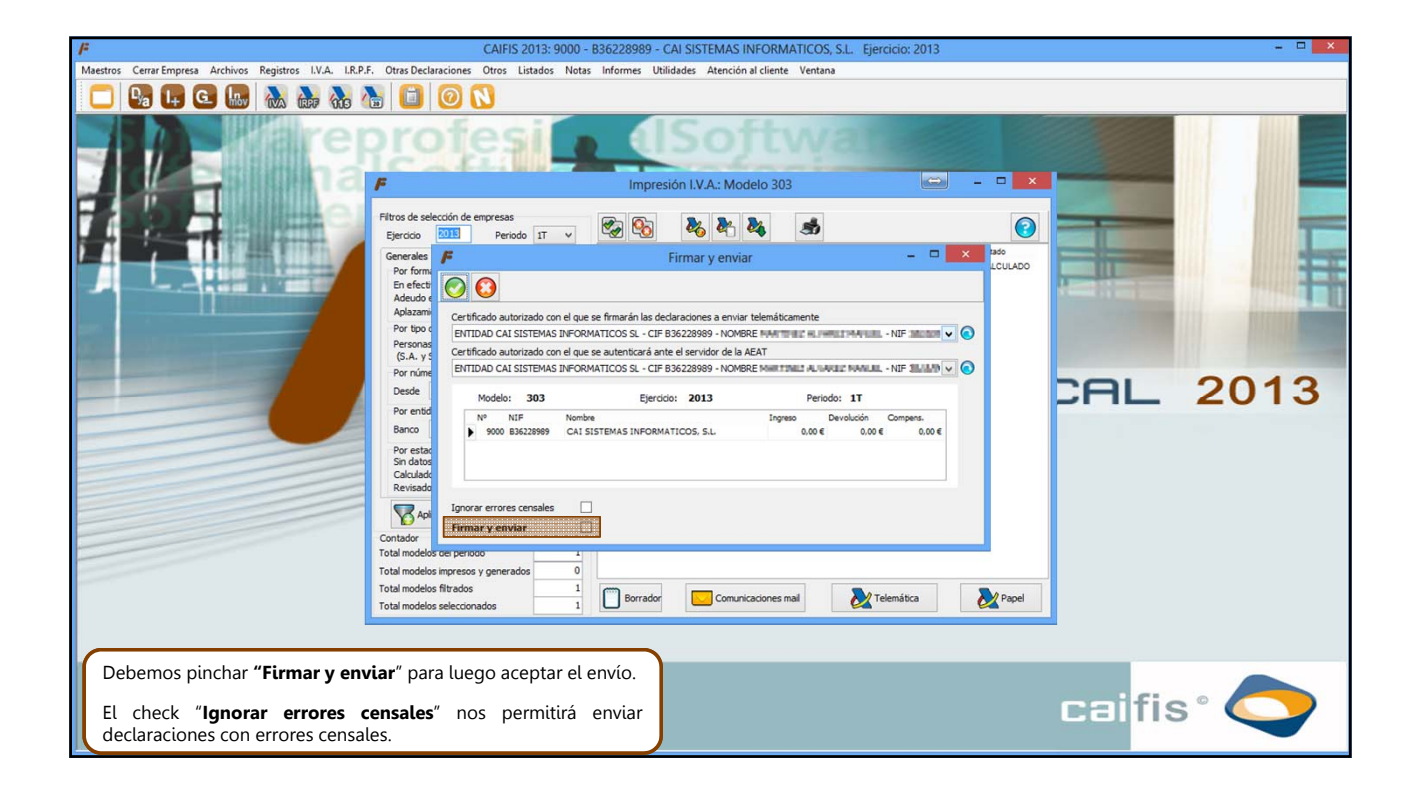

### ilij 🚰 🏡 🎜 🥹 🥹 🖉 🧮 😸 👹 🔆 🖉 🦭

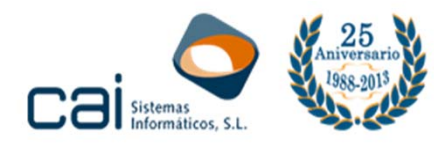

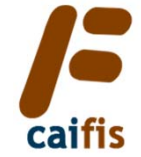

| <i>B</i>                                                           | CALEIS 2012- 0000 -                                                                                                    | R26228080 - CALSISTEMAS INFORMATICOS SI Eig       | arcicio: 2013 |       | - 🗆 X |
|--------------------------------------------------------------------|----------------------------------------------------------------------------------------------------|---------------------------------------------------|---------------|-------|-------|
| Maestros Cerrar Empresa Archivos Registros I.V.A. LR.P.B           | F. Otras Declaraciones Otros Listados Nota                                                                                                    | s Informes Utilidades Atención al cliente Ventana | 1000.2015     |       |       |
| 🗖 📴 📭 🖸 🜆 🚵 🦓 🖉                                                    | 8 📵 🔘 🚺                                                                                                    |                                                   |               |       |       |
|                                                                    | Filtros de selección de empresas<br>Elercicio<br>Elercicio<br>Entrado<br>Generales<br>Por forto<br>Galado<br>Restora<br>Si A, y Y<br>Por nine<br>Desde<br>Por ento<br>Banco<br>Total modelos impresos y generados<br>Catalos<br>Revisios<br>Catalos<br>Revisios<br>Catalos<br>Revisios<br>Catalos<br>Revisios<br>Catalos<br>Revisios<br>Catalos<br>Revisios<br>Catalos<br>Catal | Impresión I.V.A.: Modelo 303                      |               | CAL 2 | 2013  |
| Tenga en cuenta que una vez pi<br>proceso de envío sin tener la po | inchado en aceptar se reali<br>sibilidad de cancelarlo.                                                                                                    | zará el                                           |               |       |       |
|                                                                    |                                                                                                    | Ø                                                 |               |       |       |

| /= CAIFIS 2013: 9000 -                                                                                                    | - B36228989 - CAI SISTEMAS INFORMATICOS, S.L. Ejercicio: 2013 -                                                                                                    | × |
|----------------------------------------------------------------------------------------------------|----------------------------------------------------------------------------------------------------|---|
| Maestros Cerrar Empresa Archivos Registros I.V.A. I.R.P.F. Otras Declaraciones Otros Listados Notas                                                                                                    | is Informes Utilidades Atención al cliente Ventana                                                                                                    |   |
| 🗖 😼 📭 G 🜆 🚵 🌺 🚷 🙆 🧿 Ň                                                                                                    |                                                                                                    |   |
| Personalización de empresas     Egercicio III      Personalización     Personalización     Personalización     Personalización     Personalización     Personalización     Personalización     Personalización     Personalización     Personalización     Personalización     Personalización     Personalización     Portan | Impresión I.V.A.: Modelo 303                                                                                                    |   |
| Por top de empresa<br>Por top de empresa<br>Por sonas pirálos                                                                                                    | CAFFIS 2013   Ficados: IDAD CA SISTEMAS INFORMATICOS SL - CIF B36228090- IBRE HMARTINGE MANIELT ANNE DOUBLE IDAD CA SISTEMAS INFORMATICOS SL - CIF B3622809- IBRE MARTINGE MANY DE MANY DE MANY DE MARTINE DE MARTINE DE MAR | 3 |
| Contador         Contador           Total modelos del periodo         1           Total modelos fitrados         1           Total modelos fitrados         1           Total modelos gelecconados         1                                                                                                    | Borrador Comunicaciones mal ZTelemática Papel                                                                                                    |   |
|                                                                                                    | caifis° 🧲                                                                                                    |   |

# calladi calcenta calren callis cale

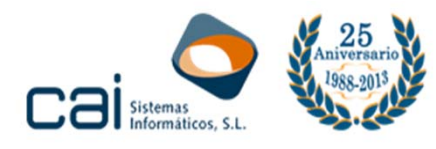

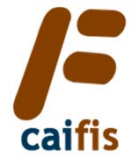

| Andrease Compression Archives Projectors IVA 18.05 Otros    | CAIFIS 2013: 9000 - B36228989 - CAI SISTEMAS INFORMATICOS, S.L. Ejercicio: 2013                                                                                                    |                      |
|-------------------------------------------------------------|----------------------------------------------------------------------------------------------------|----------------------|
|                                                             |                                                                                                    |                      |
| File Edit Vie                                               | A-B36228989-303-G3H3MTUFPDPG99N9.pdf - Adobe Acrobat                                                                                                    |                      |
|                                                             | -   🎦 🖶 🖂   🏟 🥟 🖗 🕼 🕒 🕼                                                                                                    |                      |
|                                                             | /2                                                                                                    |                      |
|                                                             | ou nave opened compiles with the PDF/A standard and has been opened read-only to prevent modification.                                                                               | Street of the second |
|                                                             | Ĉ                                                                                                    |                      |
| · · · · · · · · · · · · · · · · · · ·                       | INFORMACIÓN DE LA PRESENTACIÓN DE LA<br>DECLARACIÓN<br>MODELO 303                                                                                                    | ⊐∟ 2013              |
| <b>3</b>                                                    | Registro<br>Presentación realizada el 19-09-2013 a las 11.34.30<br>Expediente/Referencia (nº registro asignado): 201330322890057G<br>Código Seguro de Verificación: G3H3MTUFPDPG99N9 |                      |
|                                                             | Presentador                                                                                                    |                      |
|                                                             | NIF Presentador: B36228989<br>Apellidos y Nombre / Razón social: CAI SISTEMAS INFORMATICOS SL<br>En calidad de: Titular                                                              |                      |
|                                                             |                                                                                                    |                      |
| Si el envío no tiene errores aparecen<br>recibo de la AEAT. | á un PDF con el acuse de                                                                                                    |                      |
| L En caso de tener errores, éstos se mos                    | trarán en pantalla.                                                                                                    |                      |

| F              |                                                                         | CAIFIS 2013: 9000 -                                                                                                    | B36228989 - CAI SISTEMAS INFORMATIC            | OS, S.L. Ejercicio: 2013                                         |           |
|----------------|-------------------------------------------------------------------------|----------------------------------------------------------------------------------------------------|------------------------------------------------|------------------------------------------------------------------|-----------|
| Maestro        | s Cerrar Empresa Archivos Registros I.V.A. I.R.P                        | A.F. Otras Declaraciones Otros Listados Notas                                                                                                    | is Informes Utilidades Atención al cliente Ver | itana                                                            |           |
|                | 😼 📭 🖸 🜆 🚵 🚵                                                             | 🕗 🚺 🙆 🚺                                                                                                    |                                                |                                                                  |           |
|                | i are ta                                                                | profesi <b>s</b>                                                                                                    | Impresión I.V.A.: Modelo 303                   | *                                                                |           |
| 7.1            |                                                                         | Filtros de selección de empresas                                                                                                    | 🗞 🗞 🗞 🍇 🤘                                      | 6                                                                |           |
|                |                                                                         | Ejercicio 2013 Periodo IT<br>Generales Personalizados<br>Por forma de pago<br>En efectivo Domicilación<br>Adeudo en cuenta<br>Megabios - cero<br>Adeudo en cuenta<br>Megabios - cero<br>Adeudo en cuenta<br>Por tipo de empresa<br>Personas jurídicas<br>Otras (S.A. y S.L.)<br>Por número de empresa<br>Desde 9000 Hasta 9000<br>Por entidad bancaria<br>Banco Sucursal<br>Por estado<br>Sin datos Impreso Calculado<br>Revisado<br>Revisado<br>Revisado<br>Revisado<br>Contador<br>Total modelos del periodo 1<br>Total modelos fitrados 1<br>Por entidos 1<br>Total modelos fitrados 1 | N NI E Engess                                  | Ingreso Devolución Compers. Etado<br>L 0.00 0.00 0.00 TELEMATICA | CAL 2013  |
|                |                                                                         | Total modelos seleccionados                                                                                                    |                                                |                                                                  |           |
| $\overline{C}$ |                                                                         |                                                                                                    |                                                |                                                                  |           |
| b<br>A         | allendo y volviendo a entrar e<br>otón de refresco de acuses<br>CUSADO. | n esta pantalla o pinchando<br>de recibo el estado camb                                                                                                    | o en el<br>piará a                             |                                                                  | caifis° 🔿 |

## callad calconta calron calling Callad calconta calron callon calconta calron callon calconta calron callon callon

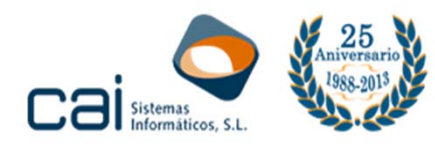

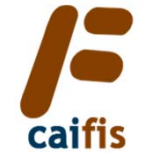

| <i>p</i>                                                   | CAIFIS 2013: 9000 -                                                                                                    | B36228989 - C      | AI SISTEMAS INFOR                             | MATICOS, S | S.L. Ejercicio: 2013                                         |        | - 0 × |
|------------------------------------------------------------|----------------------------------------------------------------------------------------------------|--------------------|-----------------------------------------------|------------|--------------------------------------------------------------|--------|-------|
| Maestros Cerrar Empresa Archivos Registros I.V.A. I.R.P.F. | . Otras Declaraciones Otros Listados Notas                                                                                                    | i Informes Utili   | idades Atención al clier                      | te Ventana |                                                              |        |       |
|                                                            |                                                                                                    |                    |                                               |            |                                                              |        |       |
| The free the                                               | rofesi                                                                                                    | Impres             | ión I.V.A.: Modelo 3                          | 03         |                                                              |        |       |
| 745                                                        | Filtros de selección de empresas<br>Ejercicio 2018 Periodo 1T V                                                                                                    | <b>S</b>           | 26 20 24                                      | க          | 0                                                            | -      | -     |
|                                                            | Centrale Personilizados<br>Por forma de pago<br>En efectivo ✓ Domiciliación ✓<br>Adeudo en cuenta ✓ Negativos - cero ✓<br>Alaizamiento ✓ Otras<br>Por tipo de empresa<br>Personas prácas ✓ Otras<br>(S.A. y S.L.)<br>Por rimiero de empresa<br>Desde 1900<br>Por entidad bancaria<br>Banco Sucursal<br>Por estado<br>Sin datos Universo<br>Calculado ✓ Acusado<br>W Revisado ✓ Acusado<br>Contador<br>Total modelos ele periodo<br>1<br>Total modelos ele periodo<br>1<br>Total modelos ele periodo<br>1 | N <sup>4</sup> NIF | Empresa<br>Empresa<br>19 CAI SISTEMAS INFORMA | 1005, S.L. | Ingreso Devolución Compens. Estado<br>0.00 0.00 0.00 ACUSADO | CAL    | 2013  |
|                                                            | Total modelos seleccionados 1                                                                                                    | Borrador           | Comunicacione                                 | mail       | Telemática Papel                                             |        |       |
| Con un doble clic sobre el nomb<br>al acuse de recibo.     | pre de la empresa podré a                                                                                                    | cceder             |                                               |            |                                                              | caifis | s ° 🗢 |

| 1=     |                                           | CAIFIS 2013: 9000 - B36228989 - CAI SISTEMAS INFORMATICOS, S.L. Ejercicio: 2013                                                                                                    | - • ×     |
|--------|-------------------------------------------|----------------------------------------------------------------------------------------------------|-----------|
| Maestr | s Cerrar Empresa Archivos Registros I.V.A | A. I.R.P.F. Otras Declaraciones Otros Listados Notas Informes Utilidades Atención al cliente Ventana                                                                                                    |           |
|        | 😼 📭 🖸 🜆 🚵 🌺                               | 🚵 🔈 🔟 🔘 🚺                                                                                                    |           |
|        |                                           | A TAPY       UNDER UNDER OURS OURS COURS THAT THE MAIN THE VENANT ALLENE VENANT         Image: Construction of the second of the second of the sec |           |
|        |                                           |                                                                                                    | caifis° 🔿 |

# calab calconta calron calific COP COP Calific Calific

C/ Coruña, 21 Bajo Izda. 36208 VIGO Tel.: 902 44 71

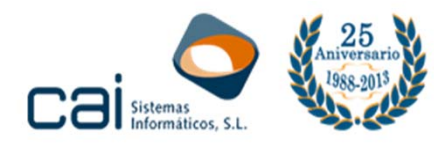

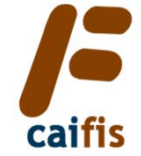

| <i>I</i> =                                                                                                    | CAIFIS 2013: 9000 -                                                                                                    | R36228989 - (                | AI SISTEMAS INFORM                    | MATICOS SI        | Fiercicio: 2013                                           |        | - 🗆 🗙 |
|----------------------------------------------------------------------------------------------------|----------------------------------------------------------------------------------------------------|------------------------------|---------------------------------------|-------------------|-----------------------------------------------------------|--------|-------|
| Maestros Cerrar Empresa Archivos Registros I.V.A. I.R.P                                                              | .F. Otras Declaraciones Otros Listados Nota                                                                                                    | Informes Util                | idades Atención al client             | e Ventana         | Lipercition 2010                                          |        |       |
| 🗖 🖳 🖬 🚱 🔝 🚴 🦣                                                                                                    | 0 🖸 🖌                                                                                                    |                              |                                       |                   |                                                           |        |       |
| The repairs                                                                                                    | F Impresión I.V.A.: Modelo 303                                                                                                    |                              |                                       |                   |                                                           |        |       |
|                                                                                                    | Filtros de selección de empresas<br>Ejercicio 2013 Periodo 1T V                                                                                                    | <b>%</b>                     | 86 8 B                                | <b>s</b>          |                                                           | -      |       |
|                                                                                                    | Generales Personalizados<br>Por forma de pago<br>En efectivo<br>Adexamiento V Domiciliación V<br>Adexamiento V Degativos - cero V<br>Aplazamiento V Dras V<br>Por to de empresa<br>Personas Jurídicas (V Dras V<br>(S.A. Y S.L)<br>Por número de empresa<br>Desde 9000<br>Por entidad bancaria<br>Banco Sucursal | N* NIF                       | Empresa<br>2009 CAI SISTEMAS INFORMAT | Ingr<br>COS. S.L. | reso Devolución Compans. Estado<br>0.00 0.00 0.00 ACUSADO | CAL    | 2013  |
|                                                                                                    | Pre estado<br>Sn datos<br>Revisado Acusado<br>Revisado Acusado<br>Acusado<br>Total modelos del periodo<br>Total modelos del periodo<br>Total modelos mereos y generados<br>Total modelos del periodo<br>Total modelos seleccionados<br>1<br>Total modelos seleccionados                                          | Borrador                     | Comunicaciones                        | mail              | Telemática 🍂 Papel                                        |        |       |
| caifis incorpora un nuevo botór<br>conectará con la Sede electrón<br>seleccionar certificado ni de int<br>adicional. | n para la consulta íntegra, q<br>ica de la AEAT sin necesic<br>roducir ningún dato identii                                                                                                    | ue nos<br>lad de<br>ficativo |                                       |                   |                                                           | caifis | •     |

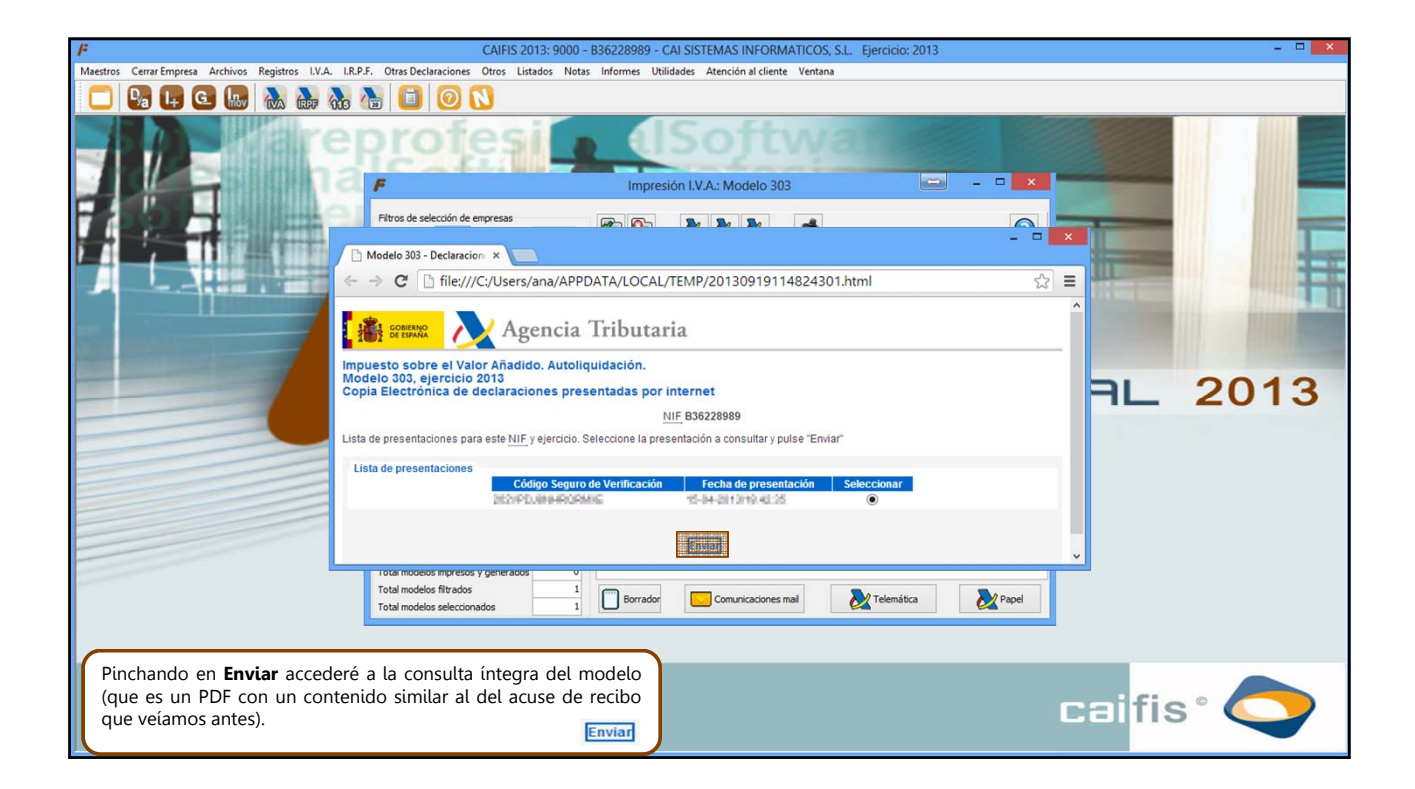

# callab calconta calron callos callos callos calconta calconta calconta calconta calconta callos callos call

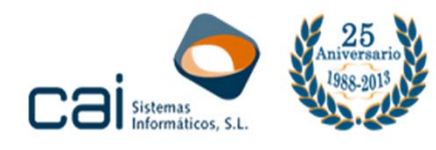

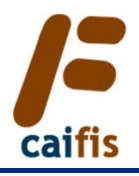

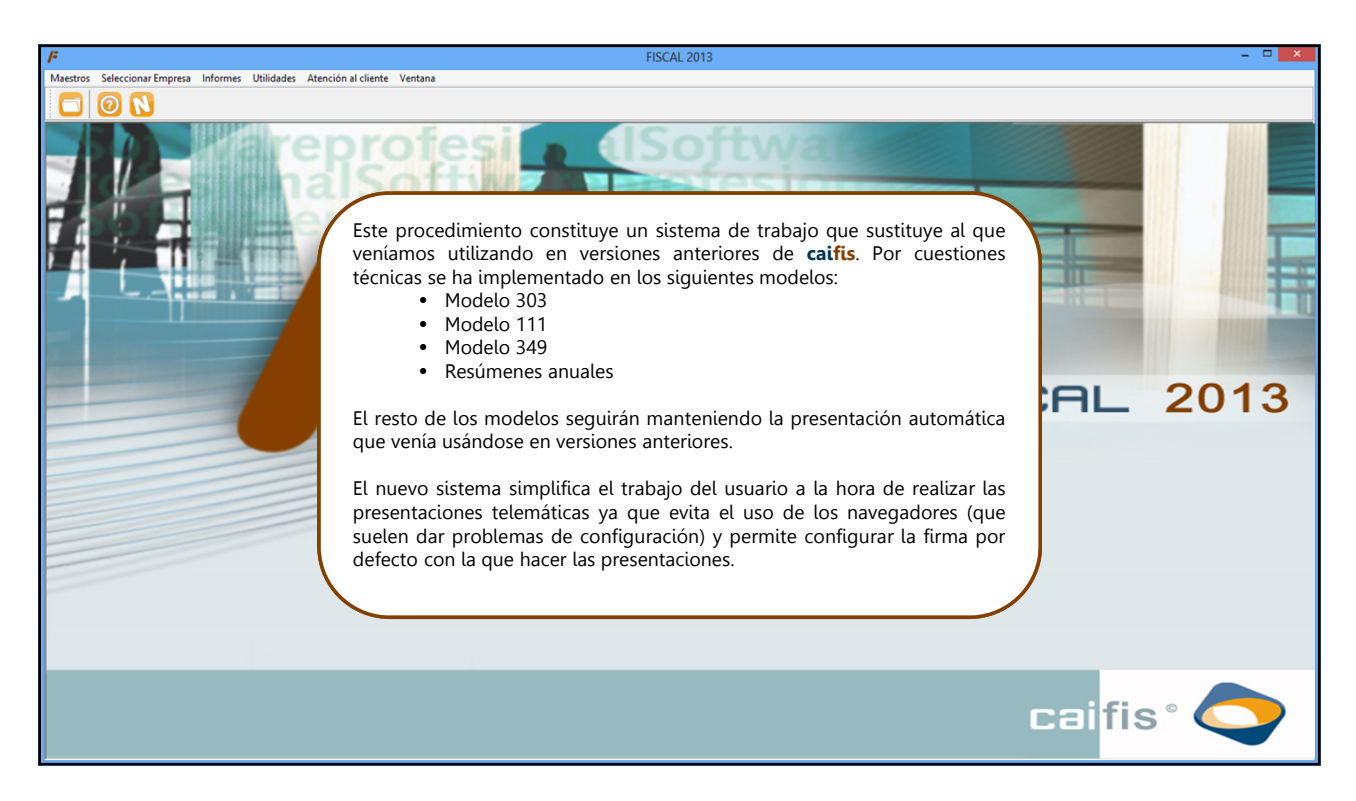

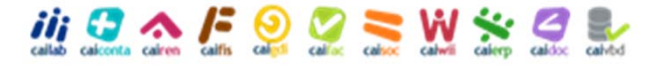